## Katamars IIS Setup Help

1 Create an Empty Web Site for example Katamars

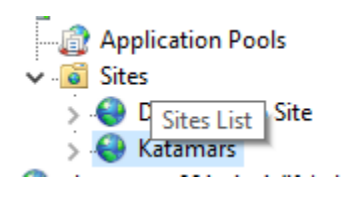

2- Make the app pool user as non managed

a) To see the apppool user click on Basic settings

| Edit Site                                                                                                    | ?               | × |
|----------------------------------------------------------------------------------------------------|-----------------|---|
| Site name:     Application pool:       Katamars     Katamars                                                         | S <u>e</u> lect |   |
| Physical path:         C:\Temp\Katamars         Pass-through authentication         Connect as         Test Settings |                 |   |
| ОК                                                                                                    | Cancel          |   |

In my case the apppool account is called katamars, make sure the settings look like

| Edit Application Pool ?            | ×      |
|------------------------------------|--------|
| Name:                              |        |
| Katamars                           |        |
| .NET CLR version:                  |        |
| No Managed Code                    | $\sim$ |
| Managed pipeline mode:             |        |
| Integrated $\checkmark$            |        |
| Start application pool immediately |        |
| OK Cancel                          |        |

3- Import the Zip File

| Connections                                            |        | Application Pools<br>This page lets you view and manage the list of application pools on the server.                             |                                                           |   |                                                             |                                                                                              |                                                                                                    |                                                                                        |
|--------------------------------------------------------|--------|----------------------------------------------------------------------------------------------------|-----------------------------------------------------------|---|-------------------------------------------------------------|----------------------------------------------------------------------------------------------|----------------------------------------------------------------------------------------------------|----------------------------------------------------------------------------------------|
| <ul> <li>✓ I Application</li> <li>✓ I Sites</li> </ul> | on Poo | ols                                                                                                    | applications.<br>Filter:                                  |   | - 7                                                         | 🖉 <u>G</u> o 🕞 🥁 Show                                                                        | w <u>A</u> ll Group by:                                                                                | No Groupi                                                                              |
| > 😂 Defaul<br>> 😔 Katam<br>> 😌 abarsoum-00             |        | Site<br>Explore<br>Edit Permi<br>Add Applid<br>Add Virtua<br>Edit Bindir<br>Manage W<br><u>R</u> efresh<br>Remove<br>Install App | Name<br>ssions<br>cation<br>I Directory<br>Igs<br>/ebsite | s | tatus<br>arted<br>arted<br>arted<br>arted<br>arted<br>arted | .NET CLR V<br>v2.0<br>v2.0<br>v4.0<br>v4.0<br>v2.0<br>v4.0<br>v4.0<br>No Manag               | Managed Pipel<br>Integrated<br>Classic<br>Integrated<br>Classic<br>Classic<br>Integrated<br>Integrated | Identity<br>Applicati<br>Applicati<br>Applicati<br>Applicati<br>Applicati<br>Applicati |
|                                                        |        | Deploy<br>Rename<br>Switch to 0                                                                                                  | Content View                                              | • | 2<br>2<br>2<br>2                                            | Install Applicatio<br>Export Applicatio<br>Import Applicatio<br>Delete Web Site a<br>Recycle | n From Gallery<br>on<br>on<br>and Content                                                              |                                                                                        |

Select Package and click next

Click next

Leave application path empty

Import Application Package

| j Ente                        | r Application      | Package In       | formation          |                   |                      |        |
|-------------------------------|--------------------|------------------|--------------------|-------------------|----------------------|--------|
| Enter information             | n that is required | to install this  | package:           |                   |                      |        |
| Full site path v<br>Katamars/ | vhere you want to  | o install your a | pplication (for ex | ample, Default We | b Site/Application). |        |
|                               |                    |                  |                    |                   |                      |        |
|                               |                    |                  |                    |                   |                      |        |
|                               |                    |                  |                    |                   |                      |        |
|                               |                    |                  |                    |                   |                      |        |
|                               |                    | [                | <u>P</u> revious   | <u>N</u> ext      | <u>F</u> inish       | Cancel |

Click next

Make sure the physical path has enough permission to be accessed by apppool,

You can go to security and add it as IIS AppPool\Katamars while katamars is the apppool name

Folder Security where you put the physical folder for katamars for example C:\Temp\Katamaras

? ×

|                                                                | 013110                                       | incruics.                |                  |                                         |                  | í |
|----------------------------------------------------------------|----------------------------------------------|--------------------------|------------------|-----------------------------------------|------------------|---|
| General                                                        | Sharing                                      | Security                 | Previous Versio  | ns Cus                                  | omize            |   |
| Object na                                                      | ame: C                                       | :\Temp\K                 | atamars          |                                         |                  |   |
| Group or                                                       | user nan                                     | nes:                     |                  |                                         |                  |   |
| Se Auth                                                        | nenticate                                    | d Users                  |                  |                                         |                  | ^ |
| SYS SYS                                                        | TEM                                          |                          |                  |                                         |                  |   |
| See Adm                                                        | iinistrator                                  | s (DESKTO                | DP-C1QCARM\A     | dministrat                              | tors)            | . |
| S.Z. 1 lea                                                     |                                              | TOP-C10                  | CARM(Heare)      |                                         | >                |   |
| To obano                                                       |                                              | aiana aliak              | Eda              |                                         | •                |   |
| To chang                                                       | je permis                                    | SIONS, CIICK             | Edit.            |                                         |                  |   |
| Permissio                                                      | ns for Au                                    | thenticate               | d (              | Mow                                     | Denv             |   |
| Full on                                                        | otrol                                        |                          | ,                |                                         | Dony             | ~ |
| Madifi                                                         |                                              |                          |                  |                                         |                  |   |
| · BROCHTV                                                      |                                              |                          |                  | $\sim$                                  |                  |   |
| Read                                                           | Leverut                                      | -                        |                  |                                         |                  |   |
| Read &                                                         | & execute                                    | e<br>ents                |                  | <u></u>                                 |                  |   |
| Read &<br>List fold                                            | & execut<br>der conte                        | e<br>ents                |                  |                                         |                  |   |
| Read &<br>List fold<br>Read<br>Write                           | & execut<br>der conte                        | e<br>ents                |                  |                                         |                  | ~ |
| Read &<br>List fold<br>Read<br>Write                           | & execut<br>der conte                        | e<br>ents                | vanced esttings  | ~~~~~~~~~~~~~~~~~~~~~~~~~~~~~~~~~~~~~~~ |                  | ~ |
| Read &<br>List fold<br>Read<br>Write<br>For speci<br>click Adv | & execut<br>der conte<br>al permis<br>anced. | e<br>ents<br>sions or ad | vanced settings, |                                         | d <u>v</u> anced | ~ |
| For speci<br>click Adv                                         | & execut<br>der conto<br>al permis<br>anced. | e<br>ents<br>sions or ad | vanced settings, |                                         | d <u>v</u> anced | ~ |
| For speci                                                      | & execut<br>der conti<br>al permis<br>anced. | e<br>ents<br>sions or ad | vanced settings, |                                         | d <u>v</u> anced | ~ |
| For speci<br>click Adv                                         | & execut<br>der contr<br>al permis<br>anced. | e<br>ents<br>sions or ad | vanced settings, |                                         | d <u>v</u> anced | ~ |

You need to add the app pool and give it read + write

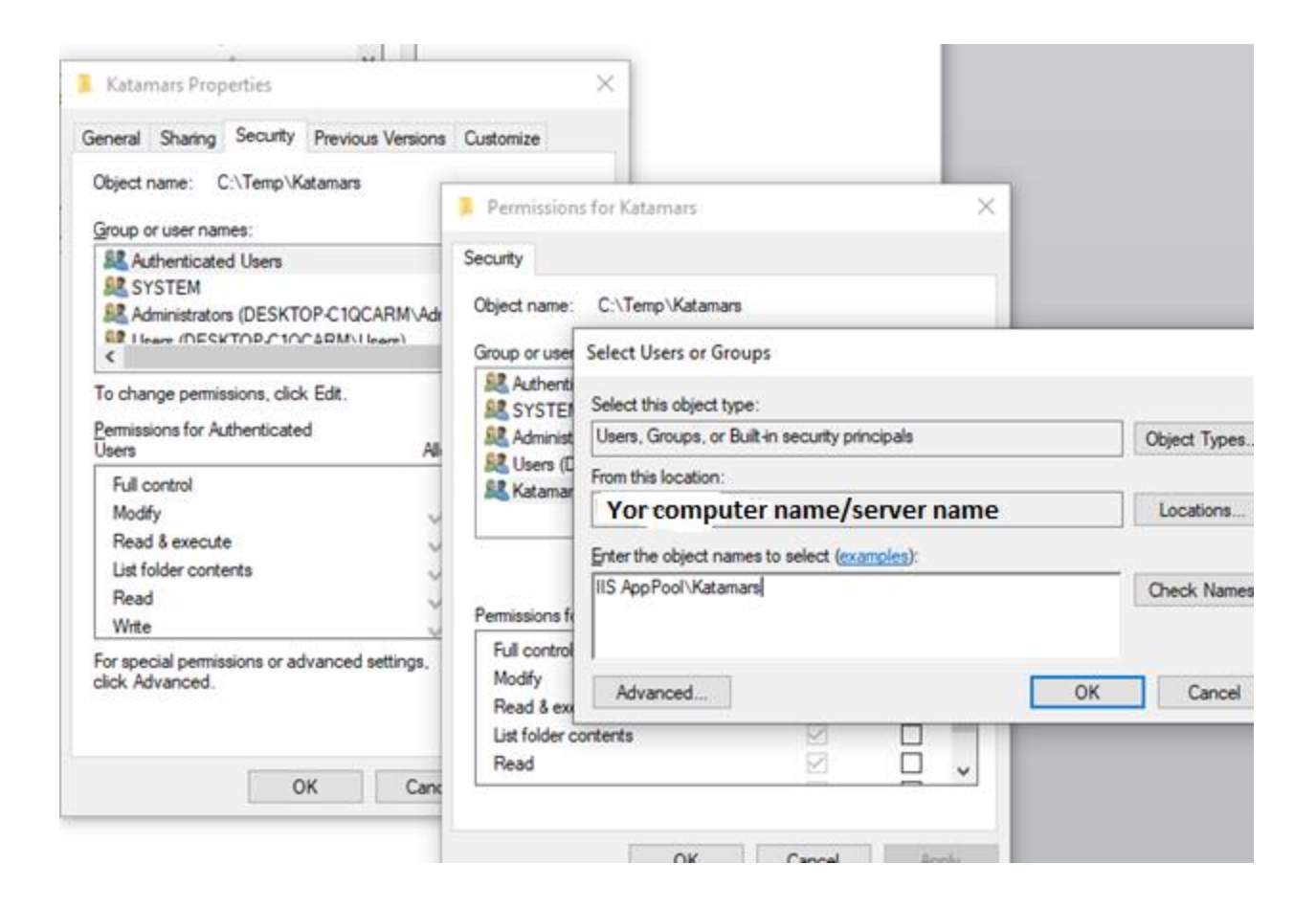

After everything , run cmd as administrator

And type iisreset